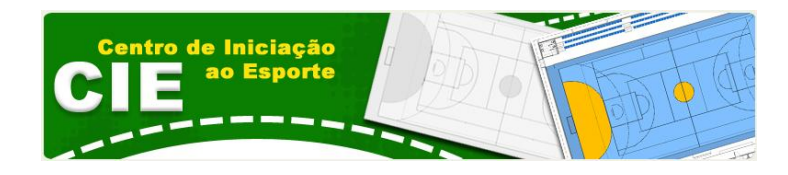

# Manual de Instruções Para

# Preenchimento da Proposta do Centro de Iniciação ao Esporte

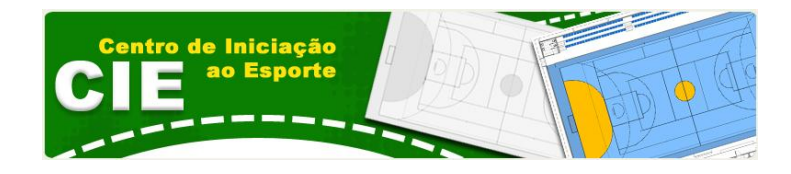

# Conteúdo

| Apresentação                         | 3  |
|--------------------------------------|----|
| Sistema de Cadastramento da Proposta | 3  |
| Cadastro do Proponente               | 3  |
| Cadastro da Proposta                 | 3  |
| Passo 1                              | 7  |
| Passo 21                             | 1  |
| Passo 31                             | .3 |
| Passo 41                             | .3 |
| Ajuda1                               | .5 |
| Perguntas Frequentes –1              | .5 |
| Contato1                             | .5 |
| Manuais1                             | .5 |
|                                      |    |

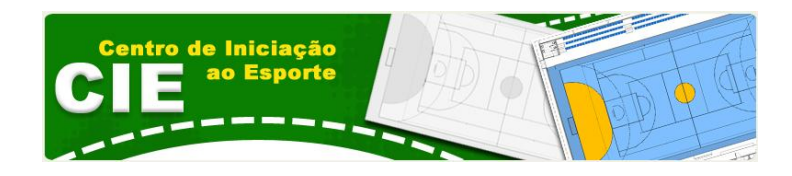

# Apresentação

O Ministério do Esporte desenvolveu a concepção do Centro de Iniciação ao Esporte – CIE no âmbito da segunda etapa do Programa de Aceleração do Crescimento (PAC 2). O objetivo dos Centros de Iniciação ao Esporte é ampliar a oferta de infraestrutura de equipamento público esportivo qualificado, incentivando a iniciação esportiva em territórios de alta vulnerabilidade social das grandes cidades brasileiras, integrando num só espaço físico atividades e a prática de esportes voltados ao esporte de alto rendimento e com isso estimulando a formação de atletas, entre crianças e adolescentes.

Está prevista a contratação de aproximadamente 300 CIE's com um total de investimento de mais de R\$ 800 milhões. Os municípios poderão escolher entre 3 modelos de CIE's, dependendo do tamanho do terreno a ser disponibilizado pelo município. Os projetos de arquitetura e engenharia dos CIE's serão fornecidos pelo Ministério do Esporte aos municípios elegíveis.

## Sistema de Cadastramento da Proposta

### **Cadastro do Proponente**

O **Credenciamento** será realizado, uma única vez, diretamente na sua agencia de relacionamento com a CAIXA ECONÔMICA FEDERAL. O proponente solicitará ao Gerente sua SENHA e LOGIN. De posse da SENHA e LOGIN, o **Proponente** acessará o endereço do Ministério do Esporte.

### Cadastro da Proposta

Após acessar o sitio eletrônico <u>http://www.esporte.gov.br</u> do Ministério, clicará no banner do programa (conforme figura 1), ou acessará diretamente o seguinte endereço <u>www.esporte.gov.br/cie</u>.

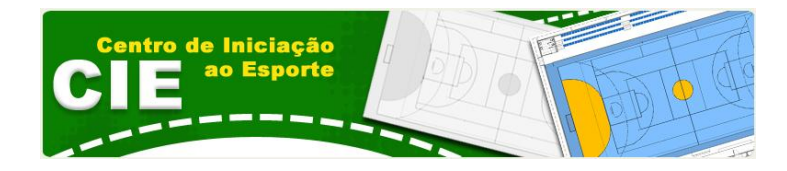

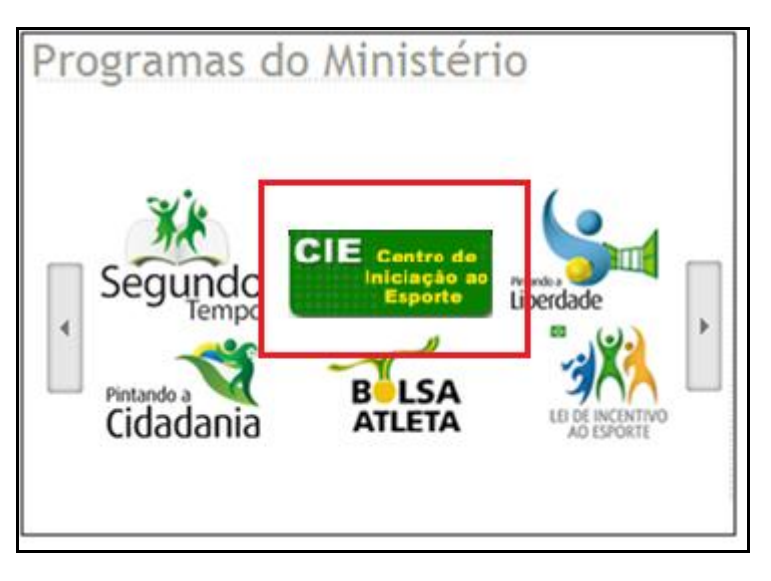

Após, será direcionado para a tela de LOGIN, onde, informará os dados, conforme figura 2.

Figura 2

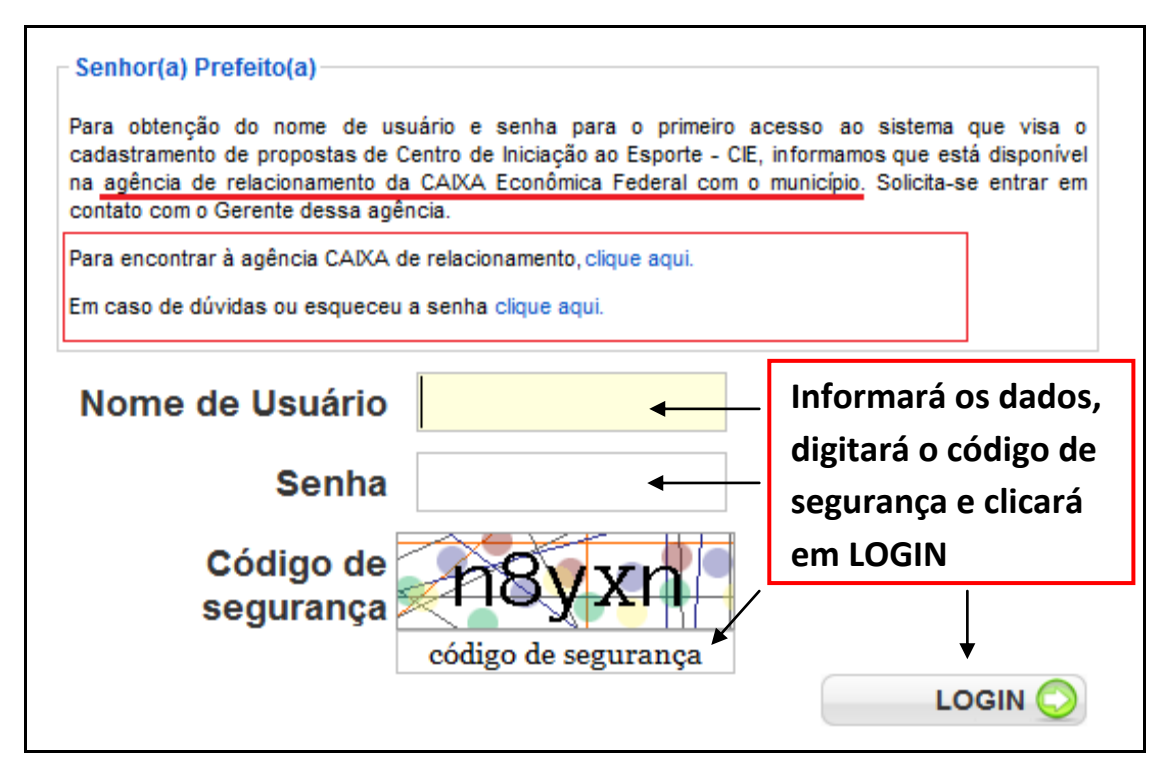

#### Figura 3

No caso de ser o **primeiro acesso** (senão ir para o próximo item), o proponente fará atualização dos dados, clicando no ícone abaixo, conforme a figura 4.

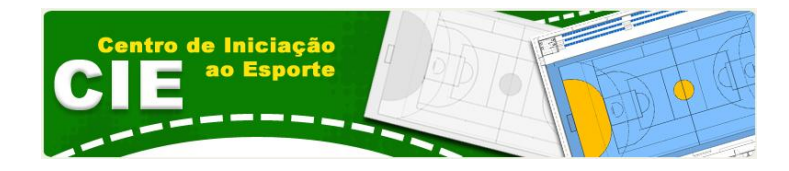

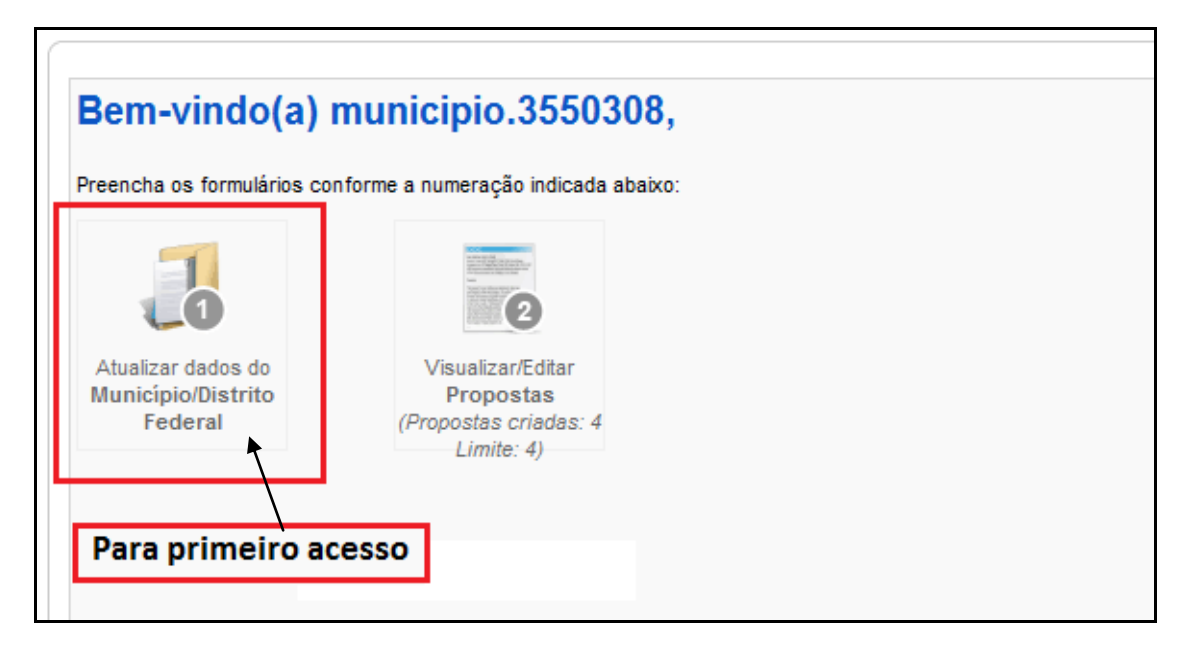

Neste caso o proponente fará a verificação dos dados e complementação, com a informação do endereço de e-mail, e troca da senha de acesso (figura 5).

Figura 5

| Image: Strain of the de distant of the de distant of the distant of the distant of the di | Nome de usuário: | municipio.3550308                        | 1                        |
|----------------------------------------------------------------------------------------------------|------------------|------------------------------------------|--------------------------|
| Email: * Repetição: Nova senha: Verificar senha:                                                                                                    | nome de usuario: | (a alteração do nome de usuário foi blog | ueada)                   |
| Verificar senha:                                                                                                    | Email: *         | Repetição:                               | Atualização<br>dos Dados |
| Verificar senha:                                                                                                    | Nova senha:      |                                          | eração da Senha          |
|                                                                                                    | Verificar senha: |                                          | eração da Serina         |
|                                                                                                    |                  |                                          |                          |

Na figura 6, preencherá os dados do proponente, lembrando que os campos marcados por asterisco (\*), são de preenchimento obrigatório.

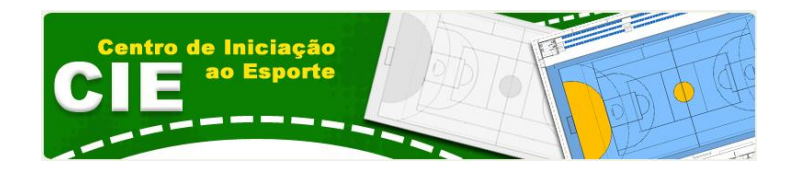

| Nome do Município /<br>Distrito | Prefeitura do município de São Paulo (alteração do nome d | o município foi bloqueada) |
|---------------------------------|-----------------------------------------------------------|----------------------------|
| UF                              | SP •                                                      |                            |
| Prefeito / Governador: *        | teste CPF*: 0                                             |                            |
| CEP *                           | 71100166                                                  |                            |
| Tipo de Logradouro *            | Quadra (Rua, Avenida, Quadra, Conjunto, etc)              |                            |
| Logradouro *                    | EPTG QE 4 Bloco B-1                                       |                            |
| Bairro *                        | Quadras Econômicas Lúcio Costa                            |                            |
| Complemento                     | testes                                                    |                            |
| Telefone 1 *                    | (11)1111-1111 Agui serão atualizado                       | s os dados do              |
| Telefone 2                      | (11)1111 Município / Distrito F                           | ederal                     |
| Telefone 3                      |                                                           |                            |
|                                 | teste@teste.com                                           |                            |
| E-mail *                        | Repetição:                                                |                            |
|                                 | teste@teste.com                                           |                            |

Após a atualização das informações, Clicar em Salvar e Voltar, conforme figura 7.

#### Figura 7

| $\bigcirc$ | Ð      |
|------------|--------|
| <br>Voltar | Salvar |

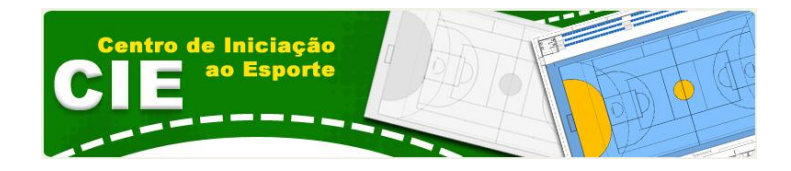

Neste momento, o sistema retornará a tela inicial, onde o proponente incluirá a proposta, conforme figura 8.

Figura 8

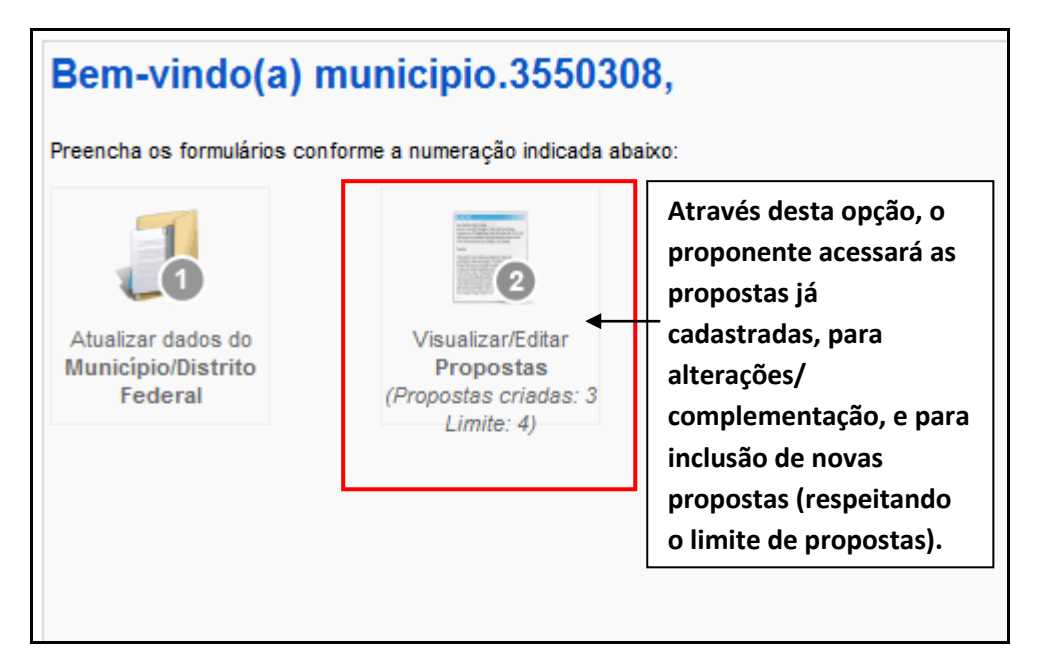

Na próxima tela clicará em "Nova proposta", conforme figura 9.

Figura 9

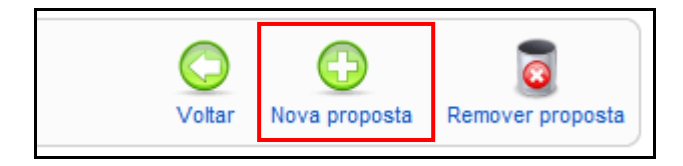

O proponente será direcionado para a próxima tela do sistema onde começará a inclusão dos dados da proposta. (Figura 10).

Figura 10

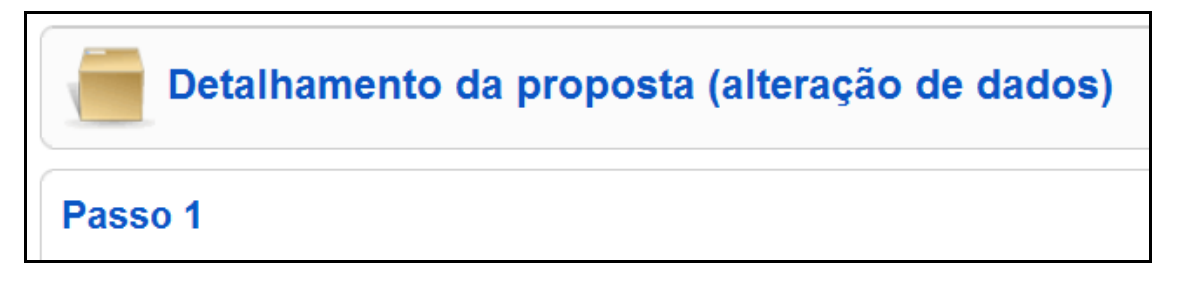

Passo 1, refere-se aos dados gerais da proposta, como :

- Modelo do CIE a ser desenvolvido (figura 11): o proponente define o modelo do projeto, baseado no tamanho da área do terreno.

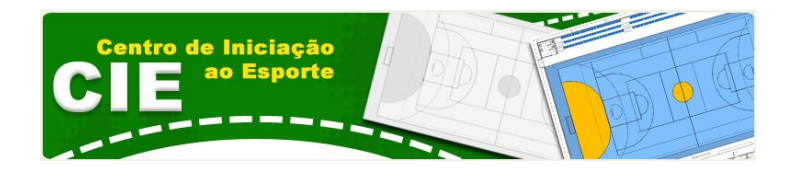

- 2.1.1. Modelo do CIE a ser desenvolvido:
- O Modelo I terreno de 2.500m2
- O Modelo II terreno de 3.500m2
- O Modelo III terreno de 7.000m2

- A proposta se refere a (figura 12): aqui o proponente indicará o tipo de objeto que será executado.

#### Figura 12

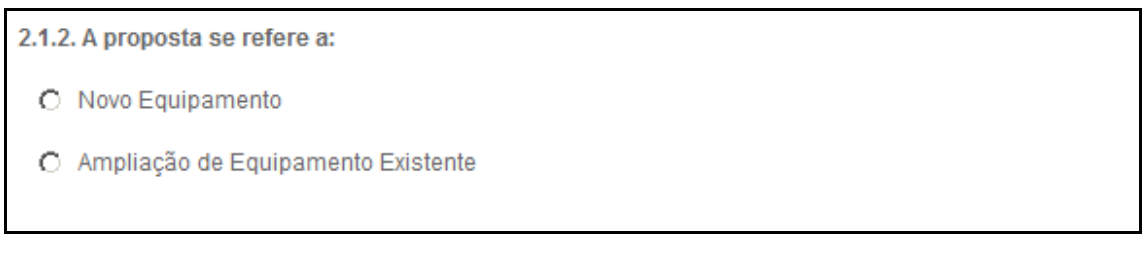

- Endereço em que CIE será construído (figura 13): endereço referente ao local onde estará localizado o CIE.

#### Figura 13

| 2.1.3. Endereço em que CIE será o | onstruído: |                                       |
|-----------------------------------|------------|---------------------------------------|
| CEP:                              |            |                                       |
| Tipo de Logradouro:               |            | (Rua, Avenida, Quadra, Conjunto, etc) |
| Logradouro:                       |            |                                       |
| Complemento:                      |            |                                       |
| Bairro:                           |            |                                       |
| Município:                        |            |                                       |
| UF:                               |            |                                       |

- Coordenadas Geográficas : o proponente acessará o link (em destaque na figura 14), e mostrará no mapa a localização do terreno que será construído o CIE.

Figura 14

| 2.1.4. Coordenadas Geográficas:     |                                                               |
|-------------------------------------|---------------------------------------------------------------|
| [Clique aqui para localizar as coor | denadas no mapa, de acordo com o CEP informado no item 2.1.3] |
| Latitude:                           |                                                               |
| Longitude:                          |                                                               |
|                                     |                                                               |

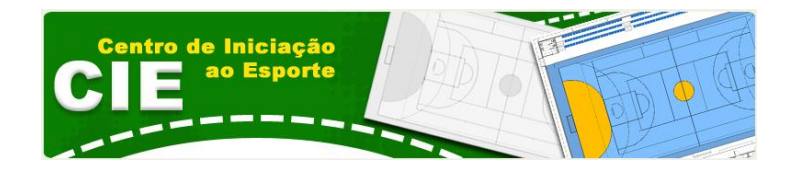

- Caracterização da área a ser atendida (figura 15):

### Figura 15

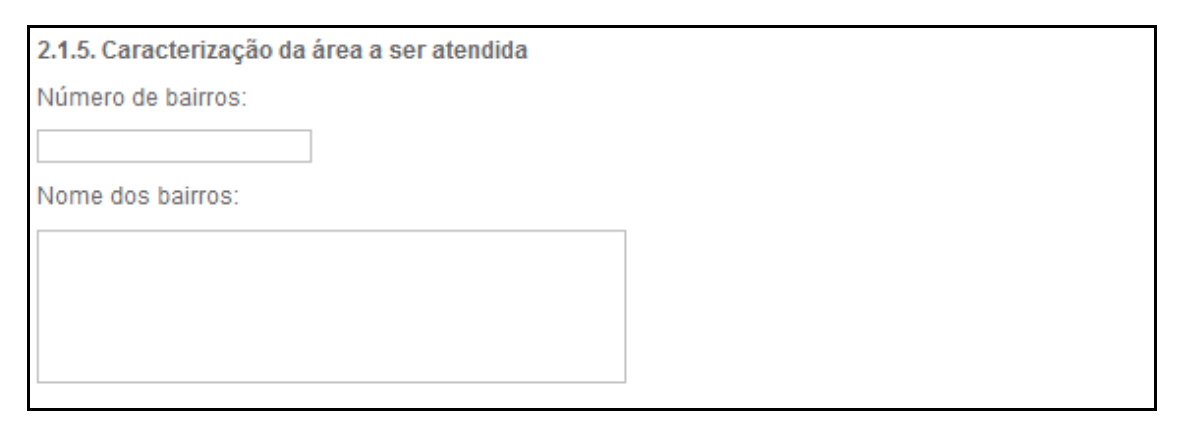

#### - Características físicas do terreno:

#### Figura 16

| 2.1.6. Características físicas do terreno                                       |              |
|---------------------------------------------------------------------------------|--------------|
| O terreno está ocupado?                                                         | Não Sim      |
| O terreno possui terraplanagem, proteção,<br>contenção e estabilização do solo? | Não Sim      |
| O terreno possui disponibilidade de abastecimento<br>de água?                   | Não Sim      |
| O terreno possui acesso à rede de esgoto?                                       | Não O Sim    |
| O terreno possui drenagem pluvial?                                              | Não Sim      |
| O terreno possui acesso pavimentado?                                            | Não<br>O Sim |

#### - Situação fundiária:

- Como se caracteriza o terreno onde será construído o CIE? (alternativas não excludentes):

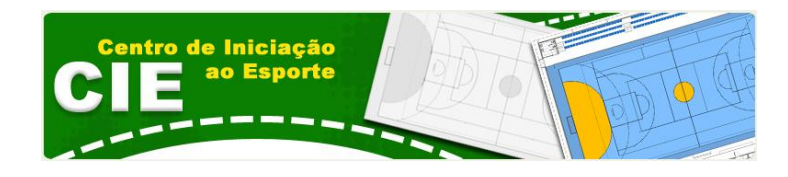

| 2.1.7. Situação fundiária:                                                                        |
|---------------------------------------------------------------------------------------------------|
| 2.1.7.1. Como se caracteriza o terreno onde será construído o CIE? (alternativas não excludentes) |
| <ul> <li>Privado</li> <li>Público</li> </ul>                                                      |

### Figura 18

| Continuação, dados gerais                                                                                                    |
|----------------------------------------------------------------------------------------------------|
| 2.1.7.2. Documentação comprobatória da titularidade da área (marque a documentação pertinente à área avaliada que se encontra em posse do<br>proponente):                                                                                                    |
| C Certidão emitida pelo cartório de registro de imóveis competente.                                                                                                    |
| C Promessa formal de doação irretratável e irrevogável.                                                                                                    |
| m C Ato do chefe do Poder Executivo ou titular do órgão detentor de delegação para tanto.                                                                                                    |
| C Contrato ou compromisso irretratável e irrevogável de constituição de direito real sobre o imóvel, na forma de cessão de uso, concessão de direito real de uso, concessão de uso especial para fins de moradia, aforamento ou direito de superfície.                                                    |
| C No caso de comunidade remanescente de quilombo que ainda não tenha documentação de titularidade da área: certificado da fundação palmares declarando a comunidade como quilombola; certidão do poder público local com declaração dos limites da área ocupada pela comunidade remanescente de quilombo. |
| C Termo de Imissão Provisória de Posse por comunidade indígena.                                                                                                    |
| O Declaração do chefe do Poder Executivo, sob as penas do artigo 299 do código penal, de que o ente federado é detentor da posse da área (documentação para início de obra antes da apresentação formal dos demais documentos necessários).                                                               |
| C Contrato de doação ou contrato de cessão nos regimes da CDRU ou aforamento de SPU, quando a área for da União.                                                                                                    |
| 🕐 Portaria de autorização de obra, quando a área for da União e o processo de doação ou cessão ainda estiver tramitando.                                                                                                    |
| O Decreto de desapropriação                                                                                                    |
| C Imissão na posse                                                                                                    |
| C Compromisso de compra e venda                                                                                                    |
| m C Sentença favorável aos ocupantes, transitada em julgado, proferida em ação judicial de usurpação                                                                                                    |
| 2.1.8. Qual a dimensão do terreno em que o CIE será construído?                                                                                                    |
| 0 m <sup>2</sup>                                                                                                    |
| 2.1.9 Descreva os aspectos físico-ambientais da área (relevo, hidrografia, tipo de solo):                                                                                                    |
|                                                                                                    |
|                                                                                                    |
|                                                                                                    |
|                                                                                                    |
| 2.1.10. Indicar a organização que será responsável pela gestão, manutenção e funcionamento do equipamento (secretaria municipal de esporte;<br>diretoria; autarquia de esporte; ou equivalente):                                                                                                    |
|                                                                                                    |
| 2.1.11. Qual a prioridade em relação às outras propostas apresentadas: (sendo que, o valor 1 corresponde a maior prioridade e o valor 5 a menor prioridade)                                                                                                    |
| O1                                                                                                    |
| O <sup>2</sup>                                                                                                    |
| C <sup>3</sup>                                                                                                    |
| O 4                                                                                                    |
|                                                                                                    |

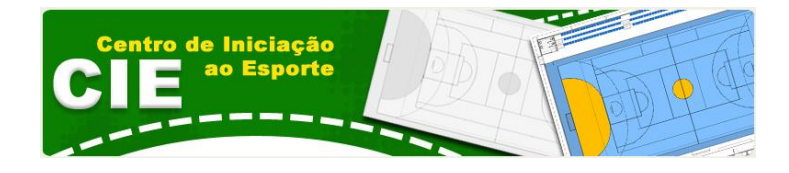

Após o preenchimento de todos os dados do **Passo 1** (figura 18), o proponente irá clicar no botão de gravar (figura 19).

| Eigura 1  | ο. |
|-----------|----|
| LIKUI a T | 3  |

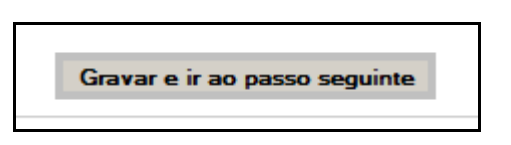

**Passo 2, preencher** dados estatísticos sobre a região a ser atendida. Após o preenchimento o proponente irá clicar no botão de gravar (figura 19).

Figura 20

| asso                                                                                                    | 2                                                                                                    |
|----------------------------------------------------------------------------------------------------|----------------------------------------------------------------------------------------------------|
| -2.2. Dao                                                                                                    | dos sobre a região a ser atendida                                                                       |
| 2.2.1. E                                                                                                    | stimativa da população a ser coberta:                                                                   |
| 2.2.2. R                                                                                                    | enda média estimada das famílias beneficiadas:                                                          |
| O 13                                                                                                    | Salário Mínimo                                                                                          |
| O 18                                                                                                    | a 3 Salários Mínimos                                                                                    |
| O 43                                                                                                    | a 5 Salários Mínimos                                                                                    |
| O 5:                                                                                                    | a 10 Salários Mínimos                                                                                   |
| O Ma                                                                                                    | ais que 10 Salários Mínimos                                                                             |
| 2.2.3. A                                                                                                    | área a ser atendida possui equipamentos sociais?                                                        |
| N                                                                                                    | ão                                                                                                    |
| O Si                                                                                                    | im                                                                                                    |
| 2.2.4. A<br>(PAC)?                                                                                                    | área a ser atendida possui obras já contratadas de urbanização do Programa de Aceleração do Crescimento |
| N     S     N     S     S | ão                                                                                                    |
| O Si                                                                                                    | im                                                                                                    |
| 2.2.5. O<br>Vida?                                                                                                    | ) CIE será localizada em áreas já contratadas de construção de habitações do Programa Minha Casa, Minha |
| N                                                                                                    | ão                                                                                                    |
| O Si                                                                                                    | im                                                                                                    |

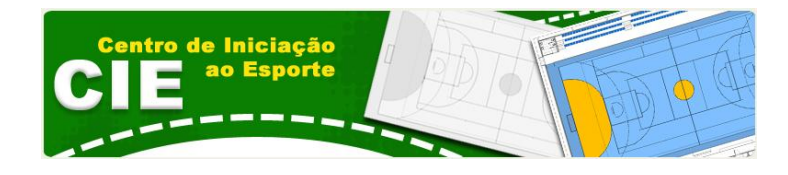

| Continuação dados sobre a área                                                                                                    |
|----------------------------------------------------------------------------------------------------|
|                                                                                                    |
| 2.2.6. Descreva a estrutura institucional para o esporte no município:<br>(devem ser abordados os seguintes pontos: Número de profissionais em atuação na estrutura institucional e número<br>de cargos comissionados disponibilizados para a estrutura; Descrição do organograma da estrutura institucional<br>para o esporte; Número de profissionais de educação física em atuação no município; Outras informações<br>relevantes): |
|                                                                                                    |
| 2.2.7. Descreva os programas esportivos em desenvolvimento;<br>(devem ser abordados os seguintes pontos: Número de profissionais em atuação na estrutura institucional e número<br>de cargos comissionados disponibilizados para a estrutura; Descrição do organograma da estrutura institucional<br>para o esporte; Número de profissionais de educação física em atuação no município; Outras informações<br>relevantes):            |
|                                                                                                    |
| 2.2.8. Descreva sobre a vocação esportiva do município;<br>(devem ser abordados os seguintes pontos: Campeonatos e torneios realizados regularmente; Times e modalidades<br>de destaque; Atletas não profissionais em treinamento e suas modalidades; Outras informações relevantes):                                                                                                    |
|                                                                                                    |
| 2.2.9. Descreva as parcerias com entidades desportivas;<br>(devem ser abordados os seguintes pontos: Nome da(s) entidade(s) esportiva(s) parceira(s); Objetivo(s) da(s)<br>parceria(s); Modalidade(s) desenvolvida(s); Outras informações relevantes:                                                                                                    |
|                                                                                                    |
|                                                                                                    |

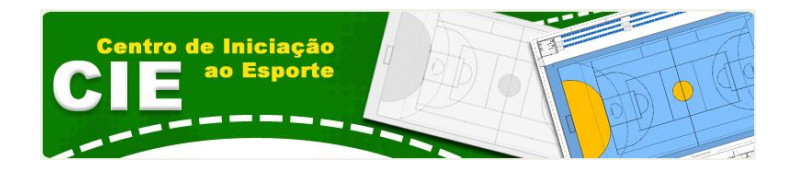

Passo 3, anexar fotos do terreno, e outros anexos referentes ao projeto, conforme a descrição do sistema (figura 22).

Figura 22

| Envio obrigatório para foto 1.                                                                                                    |                                                        |
|----------------------------------------------------------------------------------------------------|--------------------------------------------------------|
| * Foto 1                                                                                                    | Selecionar arquivo_ Enviar                             |
| Foto 2                                                                                                    | Selecionar arquivo Enviar                              |
| Foto 3                                                                                                    | Selecionar arquivo_ Enviar                             |
| Anexar mapa de localização                                                                                                    | Selecionar arquivo Enviar<br>Selecionar arquivo Enviar |
| Anexar mapa de localização                                                                                                    | Selecionar arquivo_ Enviar                             |
|                                                                                                    | Selecionar amiliyo Enviar                              |
| Anexar documento que comprove situação initialita i<br>Anexar cópia da Lei/Decreto que cria a o órgão municipal específico de esporte. | Selecionar arquivoEnviar                               |
| Anexar listagem (com endere&ccedilo e CEP) dos ginásios<br>poliesportivos e quadras poliesportivas públicas do município.              | Selecionar arquivo Enviar                              |

**Passo 4,** nota de responsabilidades (figura 23), o proponente se torna ciente de suas responsabilidades perante a seleção e a execução da proposta.

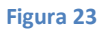

| Passo 4                                                                                                    |
|----------------------------------------------------------------------------------------------------|
| -4. Nota de responsabilidades                                                                                                    |
| O Município se responsabiliza pela GESTÃO E FUNCIONAMENTO do equipamento, inclusive sua MANUTENÇÃO (segurança, primeiros socorros, alimentação, limpeza, profissionais necessários, entre outros itens necessários)                                                                                                    |
| O Município se compromete a elaborar Plano de Ação para atividades esportivas regulares de 4 anos e estabelecer<br>Política para o desenvolvimento do esporte, caso não possua, até a data da construção do empreendimento junto ao<br>agente financeiro.                                                                                                    |
| De acordo                                                                                                    |
| Encaminho a presente Carta-consulta, contendo as informações necessárias à realização dos processos de<br>enquadramento e seleção de proposta formulada no âmbito deste Programa na forma do Manual de Instruções para<br>Seleção dos Centros de Iniciação ao Esporte e demais normas complementares que regem a transferência obrigatória<br>de recursos da União, declarando, neste ato, possuir pleno conhecimento e observar estritamente o cumprimento das<br>mesmas. Declaro também a veracidade de todas as informações prestadas. |
| De acordo                                                                                                    |
|                                                                                                    |
| Após a inclusão dos dados — Salvar e fechar proposta                                                                                                    |

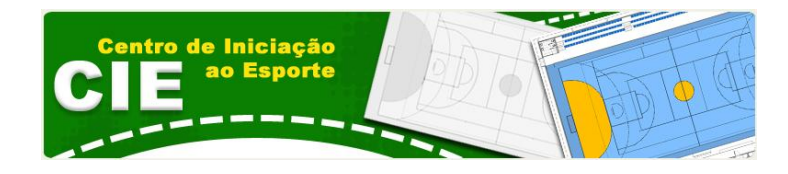

Após a conclusão do Passo 4, o proponente Salvará a proposta. (figura 24).

Figura 24

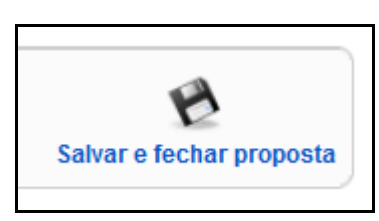

O sistema retornará a tela inicial e no Painel de Pendências, identificará as **Pendências** que deverão ser sanadas, caso existam, para finalização da proposta (figura 25).

Figura 25

| ui a lista de informações | que necessitam de preenchimento.                                                                                                    |
|---------------------------|----------------------------------------------------------------------------------------------------|
| mento equivocado, inte    | ncionalmente errôneo ou a permanência das pendências até a data final de envio irá comprometer o processo.                                                                                                    |
| Dados do Município:       | ок                                                                                                    |
| Dados da Proposta:        |                                                                                                    |
|                           | OK .                                                                                                    |
|                           | <ul> <li>2.1.1. Modelo do CIE a ser deservolvido</li> <li>2.1.2. Modelo de praça</li> <li>2.1.3. Endereço em que CIE - CEP</li> <li>2.1.3. Endereço em que CIE - Logradouro</li> <li>2.1.3. Endereço em que CIE - Tipo de Logradouro</li> <li>2.1.3. Endereço em que CIE - Bairro</li> <li>2.1.3. Endereço em que CIE - Bairro</li> <li>2.1.3. Endereço em que CIE - UF</li> <li>2.1.4. Coordenadas Geográficas: - Latitude</li> <li>2.1.4. Coordenadas Geográficas: - Latitude</li> <li>2.1.7.2. Documentação comprobatória da titularidade da área</li> <li>2.1.8. A dimensão do terreno em que o CIE será construido</li> <li>2.1.9. Descreva os aspectos fisico-ambientais da área</li> <li>2.1.0. Indicar a organização que será responsável pela gestão, manutenção e funcionamento do equipamento</li> <li>2.1.1. Estimativa da população a ser coberta</li> <li>2.2.2. Renda média estimada das famílias beneficiadas</li> <li>2.2.6. Descreva os progromas esportivos em desenvolvimento</li> <li>2.2.7. Descreva os programas esportivos em desenvolvimento</li> <li>2.2.8. Descreva a so programa se sportivos em desenvolvimento</li> <li>2.2.9. Descreva as precerias com entidades desportivas</li> <li>2.2.9. Descreva as orgarias com entidades desportivas</li> <li>2.2.9. Descreva com entidades desportivas</li> <li>Passo 4. De acordo com: O Município se responsabiliza pela GESTÃO E FUNCIONAMENTO</li> <li>Passo 4. De acordo com: O Município se responsabiliza pela GESTÃO E FUNCIONAMENTO</li> <li>Passo 4. De acordo com: O Município se responsabiliza pela GESTÃO E FUNCIONAMENTO</li> <li>Passo 4. De acordo com: O Município se responsabiliza pela contendo as informações necessárias</li> </ul> |

Obs. Atenção, o preenchimento equivocado, intencionalmente errôneo ou a permanência das pendências até a data final de envio irá **comprometer** o processo.

Proposta Cadastrada com Sucesso.

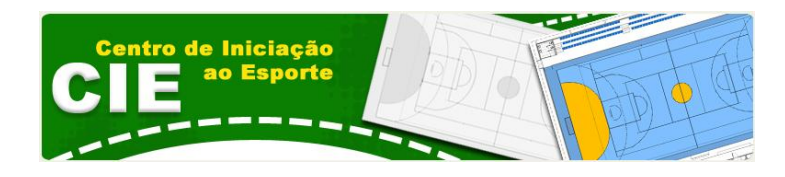

## Ajuda

Perguntas Frequentes www.esporte.gov.br/cie/perguntasFrequentes.jsp

Contato cie@esporte.gov.br

Manuais www.esporte.gov.br/cie/manuais.jsp